## PAYROLL INSTRUCTIONS FOR MPTC INSTRUCTORS (revised 10/2023)

Please complete the following steps to submit your weekly instructor time in the HR/CMS SSTA system. This should be completed any time you are being paid by the MPTC. *Please remember that hours must be entered during the week they are worked*.

1. Sign into HR/CMS using the following QR Code:

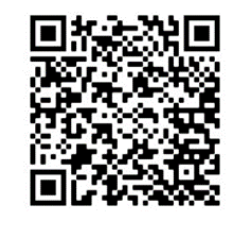

2. Select "Timesheet"

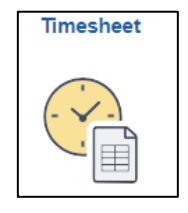

- 3. Complete the timesheet.
  - a. Enter total hours worked each day (Note: each combination code will require its own line. To add a line, click on the "+" sign)
  - b. Under "TRC", click on the magnifying glass and select "REC".
  - c. Under "Combination Code", click on the magnifying glass and select your combination code. (Here is a glossary of codes for your information.)
  - d. Click on the "Save for Later" button if you need to add more hours later, or "Submit" button if you have completed the timesheet.
  - e. Add comments located under the timesheet submission. Comments should include hours worked, location, topic, etc.

| (a)   |                       |             |             |                      |                   |                    |                               | (b)                 |       |     |       |       |                   |                    | (c) |
|-------|-----------------------|-------------|-------------|----------------------|-------------------|--------------------|-------------------------------|---------------------|-------|-----|-------|-------|-------------------|--------------------|-----|
|       |                       | Sun<br>10/1 | Mon<br>10/2 | Tue<br>10/3          | Wed<br>10/4       | Thu<br>10/5        | Fri<br>10/6                   | Sat<br>10/7         | Total | TRC |       | Туре  | Short Description | Combination Code   |     |
| +     | -                     |             |             | 7.250                |                   |                    |                               |                     | 7.250 | REC | ٩     | Hours | ContrPay          | INSV_CJTINSV       | ٩   |
| +     | -                     |             |             |                      |                   | 6.000              |                               |                     | 6.000 | REC | Q     |       |                   | ROC_RAND18_CJTRA18 | ٩   |
| (d) · | Save for Later Submit |             |             |                      |                   |                    |                               |                     |       |     |       |       |                   |                    |     |
|       | Date                  |             | User ID     | DateTime Created     | Source            | Commen             | t                             |                     |       |     |       |       |                   |                    |     |
|       | 1 10/03               | /2023       | 000000      | 10/03/2023<br>6:25PM | Time<br>Reporting | . Taught<br>10/3 R | : In-Service F<br>andolph 9-3 | lealth & Well<br>pm | lness | •   | — (e) |       |                   |                    |     |

In addition to entering your time into HR/CMS, please also add your time in a Microsoft Form created by the MPTC. Scan the following QR Code:

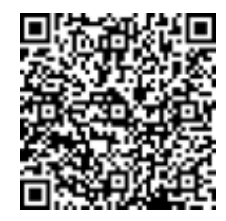

The information you enter into the form will assist directors in approving your hours worked appropriately and in a timely manner.

Additional information about the payroll process is located on the MPTC Instructor webpage.